## **STEP-BY-STEP TO PURCHASE A CAR STICKER**

Go to Malaysian Bar website at <u>https://www.malaysianbar.org.my/</u> ---> Log in your ID

| Malaysian Bar<br>Badan Peguam Malaysia   |                                   |              | dvertise your law firm<br>1alaysian Bar website | ns' areas of pra<br>e. | actice on the<br>Click here and be found! |
|------------------------------------------|-----------------------------------|--------------|-------------------------------------------------|------------------------|-------------------------------------------|
| Home News N<br>Legal Directory Find a Jo | fembers Find<br>b CPD Online Shop | About Us Pul | blic Search                                     | Login<br>mittees       |                                           |

Go to "Online Shop"

| Home       | News     | Member       | s Find      | About Us  | Public      | Search       | Logout    |
|------------|----------|--------------|-------------|-----------|-------------|--------------|-----------|
| Legal Dire | ctory Fi | nd a Job CPD | Online Shop | e-Library | Payments Co | omplaints Co | ommittees |

Select your category. Example: Member ----> Submit

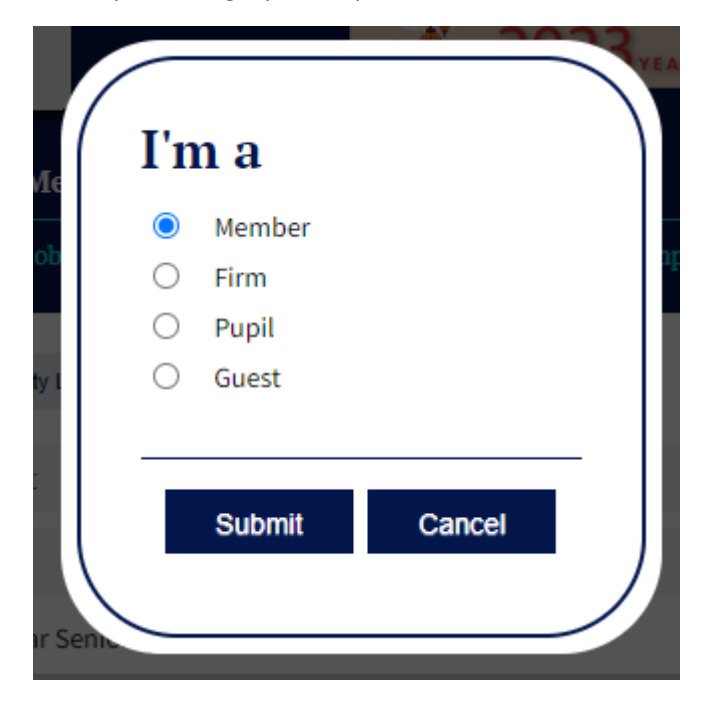

Scroll down the page and look for "Enquiry" ---> Select "CAR BADGE & CAR STICKER" ---> Click "Enquiry" Button

| Enquiry                                                                                                    |                                                                                                    |
|----------------------------------------------------------------------------------------------------|----------------------------------------------------------------------------------------------------|
| ADMISSION – CHAMBERING<br>Services provided:<br>1. Online Ethics Course - Download Form<br>2. Instrument of Admission                                                                                                    | ADVERTISE WITH BAR COUNCIL<br>Services provided by the Public Relations Department<br>1. Electronic Direct Mailer ("EDM/e-blast")<br>2. Website e-banner<br>3. Circular e-banner<br>4. Video banner<br>5. Scrollbox<br>6. Facebook post<br>7. Law Firms   Areas of Practice |
| APPLICATION FOR COMPENSATION<br>The Malaysian Bar established the Advocates and Solicitors<br>Compensation Fund (CF) in 1978 to mitigate the losses suffered<br>by members of the public (who are clients of lawyers) arising out<br>of the dishonesty of lawyers. One example is where a lawyer<br>misappropriates monies held by him or her as a stakeholder.<br>The funds in the CF come from compulsory annual contributions<br>from every practising lawyer registered with the Bar Council.<br>Please click here for the guideline on making claim for CF or<br>click here for other information regarding the Compensation Fund,<br>and on the links below for documents required for an application<br>for a grant out of the Compensation Fund. | <ul> <li>CAR BADGE &amp; CAR STICKER</li> <li>1. Strictly for Members of the Bar with current Practising<br/>Certificates ("PCs").</li> <li>2. Each member is entitled to purchase one (1) car sticker and<br/>one (1) car badge for each car.</li> </ul>                   |
| Forms A and B, together with the "Schedule of Particulars to be<br>Annexed to Form A or B     Statutory Declaration     Compensation Fund   Contact Details Form     Enquiry                                                                                                    | Enquiry                                                                                                    |

## Fill in the details required by the Malaysian Bar —> Submit the form

| a Member                   |                                                                                                    |        | Hi! Guest |  |
|----------------------------|----------------------------------------------------------------------------------------------------|--------|-----------|--|
| Enquiry Form — CAR BAI     | DGE & CAR STICKE                                                                                                    | 1      |           |  |
| Title*                     |                                                                                                    |        |           |  |
| CAR STICKER - RM5          |                                                                                                    |        | ~         |  |
| Name*                      |                                                                                                    |        |           |  |
| GUEST(X/9998)              |                                                                                                    |        |           |  |
| Contact No*                |                                                                                                    | Email* |           |  |
| Message*                   |                                                                                                    |        |           |  |
|                            |                                                                                                    |        |           |  |
|                            | *******                                                                                                    | - 11   | /         |  |
| Choose File No file chosen | <ol> <li>Photocopy of car grant / car insurance</li> <li>Authorisation letter from the owner of the car (if the car does not belong to you)</li> <li>Authorisation letter (if you are sending someone to collect the items on your behalf)</li> </ol> |        |           |  |
|                            | -,                                                                                                    |        |           |  |

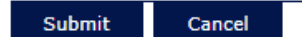